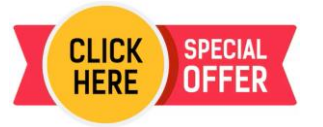

**Activation Guide & Troubleshooting** 

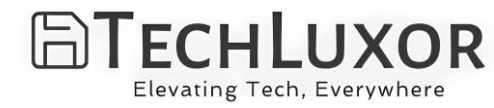

## Windows 10 Pro Lifetime for one PC

This key is specifically for "Windows 10 Pro" edition.

Ensure you're using this key only on correct OS & not using on **Home SL** or any other version like Pro **N** or Pro **Enterprises.** 

## If you want to fresh Install the Above OS

To know how to make bootable Pen drive & Download Windows please visit <u>https://www.microsoft.com/en-in/software-download/windows10</u> Copy and Paste Link in browser if Clicking Doesn't Work !

Click "Download tool now" and run the setup file.

Follow on-screen instructions. Connect a minimum 8GB empty pen drive during this process to create a bootable drive.

Note: You won't find the "Download tool now" button on Mac or mobile devices. Please use a Windows computer to access the link.

For Product **Activation by license key** Search for "activation settings" from the bottom-left corner search option. Open the activation page and click on "activate". Then, choose "change product key". Enter your license key and click on "activate". Process completed.

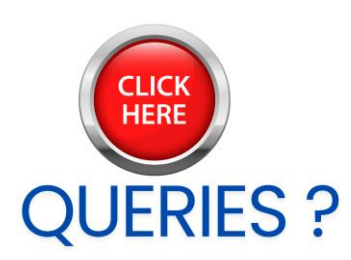

For any activation related or paid Tech support, please email us at getsupport@techluxor.com